## ИНСТРУКЦИЯ

## по установке сертификата в Личное хранилище и в контейнер Крипто-Про

Установка сертификата производится один раз, после регистрации новой ЭП.

В дальнейшем (до следующей генерации ЭП) отправка производится зарегистрированным сертификатом.

Раздел 1. Сохранение файла сертификата:

**1.1** Войдите в систему **«ДБО BS-Client Снежинский**». На **«Главной странице»** у Вас появится сообщение: **«Внимание! У вас есть новые сообщения из банка. Количество сообщений: Х. Посмотреть сообщения можно** <u>здесь</u>» (см. Рис. 1). Перейдите по ссылке, обозначенной словом «<u>здесь</u>».

| Abo BS-Client - Internet Explorer                                                                                                    |                                                                                                    | And in case of the local division of the local division of the loc |                                                                     |                                                                 | Contractor of the owner water of the local division of the local division of the local d |                                                                                                    |
|----------------------------------------------------------------------------------------------------|----------------------------------------------------------------------------------------------------|----------------------------------------------------------------------------------------------------|---------------------------------------------------------------------|-----------------------------------------------------------------|----------------------------------------------------------------------------------------------------|----------------------------------------------------------------------------------------------------|
| 🕒 💿 💌 🦉 https://doo.snbank.ru/v6/s/bal.dl77                                                                                                    | ≈RT_ILoader.loadánvgt≈1áTMS=81buðasb6h                                                                                                    |                                                                                                    | <u>•</u> م                                                          | ₿ ÷,                                                            | A50 BS-Client                                                                                                    | × 🔜 🗛 🔶                                                                                                    |
| дайл Правка Вид Избранное Сервис (                                                                                                    | Огранка                                                                                                    |                                                                                                    |                                                                     |                                                                 |                                                                                                    |                                                                                                    |
| 1 · · · · · · · · · · · · · · · · · · ·                                                                                                    |                                                                                                    |                                                                                                    |                                                                     |                                                                 |                                                                                                    |                                                                                                    |
| 655                                                                                                    | Создать платежное поручение Запросити                                                                                                    | вылиску за 📄 📄                                                                                                    | Создать произвольный<br>документ в банк                             |                                                                 |                                                                                                    | 0                                                                                                    |
| NaN.NaN.NaN NaN:NaN X                                                                                                    |                                                                                                    |                                                                                                    |                                                                     |                                                                 |                                                                                                    |                                                                                                    |
| БАНК "СНЕЖИНСКИЙ" АО<br>ЗАО ТЕСТОВЫЙ<br>КЛИЕНТИ-ИЕЛЯВИНСКИ/<br>ВСе новости<br>Посимаеты                                                                                                    | ТЕСТОВЫЙ СНЕЖИНСК,<br>Добро пожаловать в систе<br>Последний вниг 03.11.2017, 11:51:50.0000                                                                                                    | ему ДБО BS-Client x                                                                                                    | 64!                                                                 |                                                                 | <u>1</u>                                                                                                    |                                                                                                    |
| Платежные поручения<br>Зарплатные ведомости<br>Переводы валюты                                                                                                    | Внимание!<br>Документы, поступившие в банк после 16:00, б<br>Внимание!                                                                                                    | удут проведены следующим о                                                                                                    | перационным днем.                                                   | _                                                               |                                                                                                    |                                                                                                    |
| Покупки валюты                                                                                                    | У вас есть новые сообщения из банка. Количес                                                                                                    | пео новых сообщений 3. Посм                                                                                                    | отреть сообщения можно                                              | 3,285b                                                          |                                                                                                    |                                                                                                    |
| Поручения на конверсию валют                                                                                                    | Новости банка                                                                                                    |                                                                                                    |                                                                     | _                                                               |                                                                                                    | Bce HOROCTH>>                                                                                                    |
| •Распоряжения на списание средст о<br>Паспорта сделок по контракту (138-и<br>Паспорта сделок по контракту (138-и<br>Справна о валютных операциях (138-<br>Справна о подтверждающих документ<br>Заявления о закрытик/переозде паси<br>Заявления о закрытик/переозде паси<br>Заявления о закрытик/переозде паси<br>Заявления о закрытик/переозде паси<br>Заявления о закрытик/переозде паси<br>Заявления о переоформинии паспо<br>Произвольне документы в банк<br>Запрось вылиски                                                                                                    | Обязаности Орденского лица по рекрыт<br>ПРЕСТАТВЛЕНСК (оргденсСонки Лицайи И<br>2017 года) уперидены Прависа предтав                                                                                                    | но информации о своих бен<br>ИнфоРмации О СВОИХ БЕн<br>дробнее>><br>Минфина от 07.12.2016г. N23                                                                                                    | ефициарных владельц<br>ЕФИЦИАРНЫХ ВЛАДЕЛ<br>Эн «О внесении изменени | ах<br>ЬЦАХ УП                                                   | ОЛНОМОЧЕННЫМ ОРГАНАМ I                                                                                                    | ГОСУДАРСТВЕННОЙ ВЛАСТИ Постановлением Правительства РФ от 31.07.2017 № 913 (донумент вступил в силу с 18 августа<br>диатной классификации Российской Федерации, утвериденные приказом Менистерства финансов Российской Федерации от |
| Запросы на отзыв документа                                                                                                    | Количество счетов, найденных по запросу:                                                                                                    | 8. Показаны: 1-8                                                                                                    |                                                                     | -                                                               |                                                                                                    |                                                                                                    |
| Заленено с зафратилерноце и ист.<br>Срочувати и об ожих<br>- Произвольна документы из банка<br>- Произвольна документы из банка<br>- Нажи<br>- Произвольна документы из<br>- Произвольно<br>- Произвольно<br>- Произволь | Ортензация<br>ЗАО ТЕСТОВЫЙ КЛИНЕТИ-ЛЕЛЯБИНСКИ<br>ЗАО ТЕСТОВЫЙ КЛИНЕТИ-ЛЕЛЯБИНСКИ<br>ЗАО ТЕСТОВЫЙ КЛИНЕТИ-ЛЕЛЯБИНСКИ<br>ЗАО ТЕСТОВЫЙ КЛИНЕТИ-ЛЕЛЯБИНСКИ<br>ЗАО ТЕСТОВЫЙ КЛИНЕТИ-ЛЕЛЯБИНСКИ<br>ЗАО ТЕСТОВЫЙ КЛИНЕТИ-ЛЕЛЯБИНСКИ<br>ЗАО ТЕСТОВЫЙ КЛИНЕТИ-ЛЕЛЯБИНСКИ<br>ЗАЮ ТЕСТОВЫЙ КЛИНЕТИ-ЛЕЛЯБИНСКИ | Caut +2<br>40701<br>40702<br>40702<br>40702<br>40702<br>40702<br>40702<br>40702                                                                                                    | Octatos<br>563<br>000<br>681<br>816<br>031<br>159<br>3.48           | Baniota<br>RUR<br>RUR<br>RUR<br>RUR<br>RUR<br>RUR<br>RUR<br>USD | Harany Czes, no<br>03.12017 pł<br>19.122017 pł<br>03.112017 pł<br>03.112017 pł<br>03.112017 pł<br>03.112017 pł<br>03.112017 pł<br>03.112017 pł<br>03.112017 pł<br>03.112017 pł                                                                                                    |                                                                                                    |
| Техническая поддержка:<br>Teneфoн: 8-800-755-05-05<br>e-mail: support@snbank.ru                                                                                                    |                                                                                                    |                                                                                                    |                                                                     |                                                                 |                                                                                                    | 7,105                                                                                                    |
|                                                                                                    |                                                                                                    |                                                                                                    |                                                                     |                                                                 |                                                                                                    |                                                                                                    |

Puc. 1

1.2 Найдите в списке письмо с темой «Сертификат» и статусом «новый» (см. Рис. 2), щёлкните два раза левой кнопкой мыши на этой строке. Если письма нет, необходимо связаться с кол-центром банка (тел.8-800-755-05-05) и запросить повторную отправку сертификата.

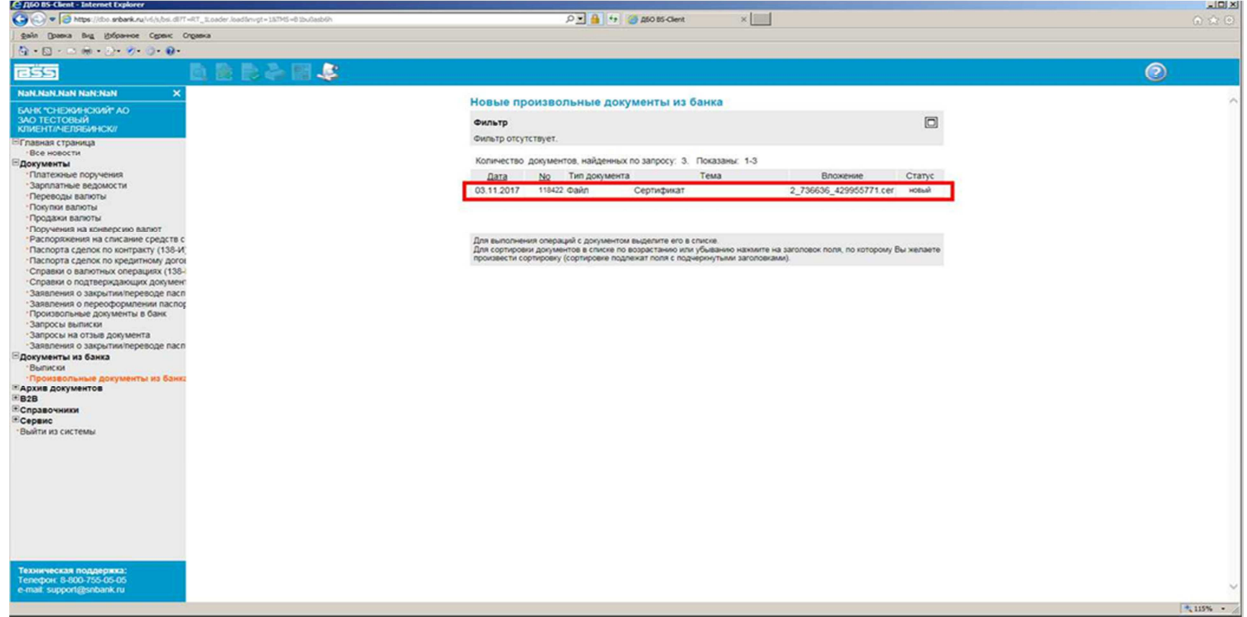

**1.3** В открывшемся окне «Произвольный документ из банка» наведите указатель мыши на ссылку, размещённую в разделе «Имя файла» (см. Рис. 3) и щёлкните по ней один раз.

|           |                    |            |            |               | onary | с документа. поры      |
|-----------|--------------------|------------|------------|---------------|-------|------------------------|
| 0         | 118422             | Дата       | 03.11.2017 | Тип документа | Файл  |                        |
| ля<br>:п. | ТЕСТОВЫЙ           | КЛИЕНТ//ЧЕ | ЛЯБИНСК//  |               |       |                        |
| ема       | Сертификат         | 5          |            |               |       |                        |
|           |                    |            |            |               |       |                        |
|           |                    |            | Имя файла  |               |       | Размер                 |
| 7366      | 36 <u>42995577</u> | 1.cer      | Имя файла  |               |       | <b>Размер</b><br>0.872 |

Puc. 3

**1.4** В появившемся внизу окне раскройте список с именем «Сохранить» и выберете в меню строку «Сохранить как» (см. Рис. 4)

| 🧖ДбО BS-Client - Internet Explorer                                                                     |                                                      |                     |                                         |
|----------------------------------------------------------------------------------------------------|------------------------------------------------------|---------------------|-----------------------------------------|
| 🕐 🛞 💌 🦉 https://doi.srbank.ru/v6/s/bsi.dl7T=RT_1Loader.load3rvgt=187745=81bu0asb6h                     | , P 💌 🔒 😝 🍘 Atio 85-Client 🛛 🗙                       |                     |                                         |
| Файл Правка Вид Избранное Сервис Оправка                                                               |                                                      |                     |                                         |
| A · D · - + + · · · · · · · · · · · · · · · ·                                                          |                                                      |                     |                                         |
|                                                                                                    |                                                      |                     | 0                                       |
| Nan.Nan.Nan Nan:Nan X                                                                                  |                                                      |                     |                                         |
| БАНК "СНЕЖИНСКИЙ" АО                                                                                   | Новые произвольные документы из оанка                |                     | <u></u>                                 |
| KTIVEHTI/HEJISTEVIHCK//                                                                                | С Проклаольный документ из банка - Internet Explorer |                     |                                         |
| Вса извести                                                                                            | Подразделение банка БАНК "СНЕЖИНСКИЙ" АО             | ^                   |                                         |
| Вдокументы                                                                                             | Произвольный документ из банка                       |                     |                                         |
| Платежные поручения                                                                                    | Ctarve a                                             | е Статус            |                                         |
| Зарплатные ведомости<br>Переводы валюты                                                                | No. 118422 Data 03.11.2017 Two populating @ako       | 5771.cer новый      |                                         |
| Покупки валюты                                                                                         | Для ТЕСТОВЫЙ КЛИЕНТ/ЧЕЛЯБИНСК/                       | 3а обработан        |                                         |
| Поручения на конверсию валют                                                                           | Vcn.                                                 | обработан           |                                         |
| *Распоряжения на списание средств с                                                                    | тема Сертификат                                      |                     |                                         |
| <ul> <li>Паспорта сделок по контракту (138-и),</li> <li>Паспорта сделок по кредитному догог</li> </ul> |                                                      | готорому сы желаете |                                         |
| <ul> <li>Справки о валютных операциях (138-</li> </ul>                                                 |                                                      |                     |                                         |
| <ul> <li>Справки о подтверждающих документ</li> <li>Заявления о закрытии/переводе пасп</li> </ul>      |                                                      |                     |                                         |
| <ul> <li>Заявления о переоформлении паспо;</li> </ul>                                                  |                                                      |                     |                                         |
| Произвольные документы в банк                                                                          |                                                      |                     |                                         |
| Запросы на отзыв документа                                                                             |                                                      |                     |                                         |
| Заявления о закрытии/переводе пасл                                                                     |                                                      |                     |                                         |
| Выписки                                                                                                |                                                      |                     |                                         |
| Произвольные документы из банк:                                                                        |                                                      |                     |                                         |
| B2B                                                                                                    | Имя файла                                            | Размер              |                                         |
| Эсправочники                                                                                           | 2 736636 429955771 cer                               | 0.872               |                                         |
| Выйти из системы                                                                                       | Daum                                                 | 0.072               |                                         |
|                                                                                                    | 11C%d16                                              |                     |                                         |
|                                                                                                    | 2_736636_429955771.cer (872 байт) dbo.snbank.ru      | ×                   |                                         |
|                                                                                                    | 0100-01                                              |                     |                                         |
|                                                                                                    | Сокранить                                            |                     |                                         |
|                                                                                                    | Сохранить как                                        |                     |                                         |
|                                                                                                    | Colorence in Origonia                                | 1                   |                                         |
|                                                                                                    |                                                      |                     |                                         |
|                                                                                                    |                                                      |                     |                                         |
| Техническая поддержка:                                                                                 |                                                      |                     |                                         |
| Tenedox, 8-800-755-05-05<br>e-mail: support/@sphank.ru                                                 |                                                      |                     | ~                                       |
|                                                                                                    |                                                      |                     |                                         |
|                                                                                                    |                                                      |                     | 115% · A                                |
|                                                                                                    |                                                      |                     | 1 - 1 - 1 - 1 - 1 - 1 - 1 - 1 - 1 - 1 - |

- Puc. 4
- **1.5** В открывшемся окне «**Сохранить как**» выберете место сохранения «**Рабочий стол**» (см. Рис. 5) и нажмите кнопку «**Сохранить**»

<u>Примечание.</u> Вы можете указать любое другое место для сохранения файла, которое Вам более удобно.

| Сохранить как                                                                                                    |                   |              |                                                         |                    |        | ×    |
|----------------------------------------------------------------------------------------------------|-------------------|--------------|---------------------------------------------------------|--------------------|--------|------|
| 🗿 🖓 💻 Рабоч                                                                                                    | чий стол 🔹        |              |                                                         |                    |        | - 60 |
| Упорядочить 🔻 Н                                                                                                    | ювая папка        |              |                                                         |                    | 10 H   | 0    |
| Нзбранное<br>В Загрузки<br>Недавние нест<br>Рабочий стол                                                              | та                |              | Компьютер<br>Системная папка<br>Сеть<br>Системная папка |                    |        | 2    |
| <ul> <li>Библиотеки</li> <li>Видео</li> <li>Видео</li> <li>Аскументы</li> <li>Визображения</li> <li>Музыка</li> </ul> |                   |              | 2                                                       |                    |        |      |
| <ul> <li>Нузыка</li> <li>Компьютер</li> <li>Компьютер</li> <li>Алокальный ди</li> </ul>                               | иск (С:)          |              |                                                         |                    |        | -    |
| Иня файла:                                                                                                    | 2 736636 4299557  | 1            |                                                         |                    |        | -    |
| <br>ип файла:                                                                                                    | Сертификат безопа | сности (*.се | r)                                                      |                    |        | •    |
| Скрыть папки                                                                                                    |                   |              |                                                         | Со <u>х</u> ранить | Отмена |      |

Puc. 5

**1.6** После завершения сохранения файла Вы получите сообщение «Скачивание ХХХХХХ.cer завершено» (см. Рис. 6). Закройте это сообщение и закройте окно «Произвольный документ из банка».

|            |              |            |            |               | Стату | с документа: новый     |
|------------|--------------|------------|------------|---------------|-------|------------------------|
| lo         | 118422       | Дата       | 03.11.2017 | Тип документа | Файл  |                        |
| ля<br>Ісп. | тестовый     | КЛИЕНТ//ЧЕ | ЛЯБИНСК//  |               |       |                        |
| ема        | Сертификат   |            |            |               |       |                        |
|            |              |            |            |               |       |                        |
|            |              |            | Имя файла  |               |       | Размер                 |
| 7366       | i36_42995577 | 71.cer     | Имя файла  |               |       | <b>Размер</b><br>0.872 |

**1.7** Закройте все окна и выйдите из системы «ДБО BS-Client Снежинский» и переходите к разделу 2 данной инструкции.

Раздел 2

1. Запустите КриптоПро СЅР,

Кнопка «Пуск» (1) – «Крипто-Про» (2) – «Крипто-Про CSP» (3)

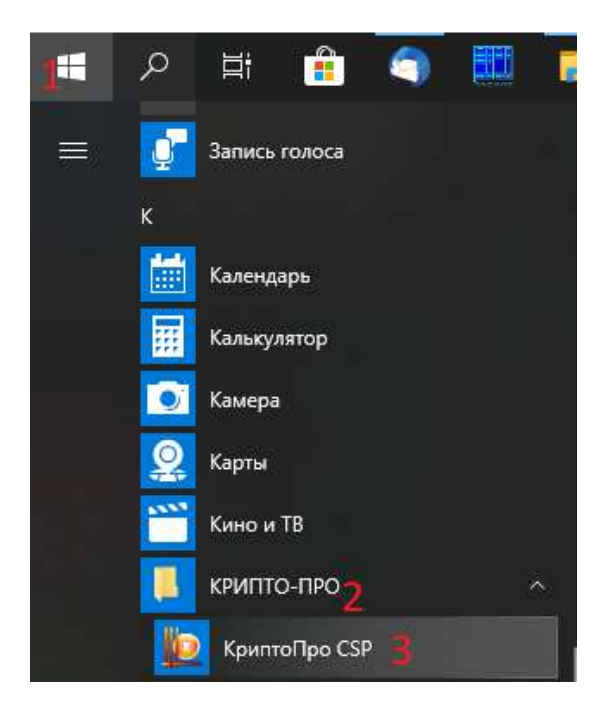

## 2. Откройте форму Установки сертификата

**2.1.** В окне «КриптоПро CSP» перейдите на вкладку «Сервис» (1). Нажмите кнопку «Установить личный сертификат ...» (2). (см. Рис. 7)

| Алгоритмы                                                                              | Безопасность                                                                                                    | Winlogon                                                                      | Настройки TLS                                                       |
|----------------------------------------------------------------------------------------|----------------------------------------------------------------------------------------------------|-------------------------------------------------------------------------------|---------------------------------------------------------------------|
| Общие                                                                                  | Оборудование                                                                                                    | Сервис 🦊                                                                      | Дополнительно                                                       |
| Контеинер за<br>Эти мастера<br>удалить кон                                             | акрытого ключа<br>позволяют протестиро<br>тейнер закрытого клю                                                                         | овать, скопир<br>ча с носителя                                                | ровать или<br>я.                                                    |
| протестиро                                                                             | вать                                                                                                    | ыть                                                                           | удалить                                                             |
| сертификато                                                                            | е закрытого ключа, и у<br>в.<br>Просмотреть се                                                                                         | установить и<br>ертификаты і                                                  | х в хранилище<br>з контейнере                                       |
| сертификато<br>Личный серт<br>Этот мастер<br>контейнером                               | е закрытого ключа, и у<br>ю.<br>Просмотреть се<br>ификат<br>позволяет связать сер<br>закрытого ключа, уст                              | установить и<br>артификаты и<br>отификат из о<br>гановив этот                 | х в хранилище<br>з контейнере<br>райла с<br>сертификат в            |
| личный серт<br>Этот мастер<br>контейнером<br>хранилище.                                | е закрытого ключа, и у<br>в.<br>Просмотреть се<br>ификат<br>позволяет связать сер<br>закрытого ключа, уст<br>Установити                | установить и<br>ертификаты и<br>отификат из (<br>гановив этот<br>ь личный сер | х в хранилище<br>в контейнере<br>райла с<br>сертификат в<br>тификат |
| сертификато<br>Личный серт<br>Этот мастер<br>контейнером<br>хранилище.<br>Пароли закры | е закрытого ключа, и у<br>ю.<br>Просмотреть се<br>ификат<br>позволяет связать сер<br>закрытого ключа, уст<br>Установити<br>ытых ключей | установить и<br>ертификаты и<br>отификат из с<br>гановив этот<br>ь личный сер | х в хранилище<br>в контейнере<br>райла с<br>сертификат в<br>тификат |

Puc. 7

**3.** Нажмите «**Обзор**» (1) и выберите расположение файла сертификата, сохраненного в разделе 1.

Нажмите «**Далее**» (2). (см. Рис. 8)

| Расположение файла сертифика    | та                          |             |
|---------------------------------|-----------------------------|-------------|
| Введите или укажите расположени | не файла устанавливаемого ( | сертификата |
|                                 |                             |             |
| імя фаила сертификата:          |                             | 06300       |
| 4                               |                             |             |
| Формат файла может одним из с   | ледующих:                   |             |
| Файл сертификата - Х.509 (.СЕ   | R.CRT)                      |             |
| Сообщение стандарта РКСЅ #      | 7 (.P7B,.P7M,.DER)          |             |
| Хранилище сериализованных (     | сертификатов (.551)         |             |
| Замечание:                      |                             | 1.444       |
| Некоторые форматы файлов мог    | ут содержать в одном файле  | (2)         |
| облее одного сертификата.       |                             |             |
|                                 |                             |             |
|                                 |                             |             |
|                                 |                             | K           |

Puc. 8

4. Сверьте реквизиты сертификата (1), если все верно, то нажмите «Далее» (см. Рис. 9).

| Сертификат: Б       | АНК СНЕЖИНСКИЙ АО                                         |
|---------------------|-----------------------------------------------------------|
| Субъект: С          | =RU, S=Челябинск, L=Челябинск, О=БАНК СНЕЖИНСКИЙ АО, CN={ |
| Поставщик: С        | N=CA Snezhinskiy                                          |
| Действителен с:     |                                                           |
| Действителен по: 🦷  |                                                           |
| Серийный номер: 🛛 🦷 |                                                           |
|                     |                                                           |
|                     | Свойства                                                  |
|                     | Oбзор                                                     |
|                     |                                                           |
|                     |                                                           |

Puc. 9

- 5. Установите носитель с ключом в компьютер.
- 6. Выберите контейнер закрытого ключа, куда будет устанавливаться сертификат
  - 6.1. Ручной поиск контейнера закрытого ключа (см. Рис. 10).
  - 6.2. Убедитесь, что носитель с ключом установлен в компьютер (см. пункт 5).

- 6.3 Если в пункте «Найти контейнер автоматически» присутствует галочка, то уберите ее (1).
- **6.4** Нажмите «**Обзор**» (2) и в открывшемся окне выберите правильный ключевой контейнер (3).
- **6.5** Обратите внимание на колонку тип считывателя **(4)**, здесь отображается тип носителя, если это usb- накопитель, то здесь должна отобразиться его буква.
- 6.6 Подтвердите выбор нажатием «ОК». (5).

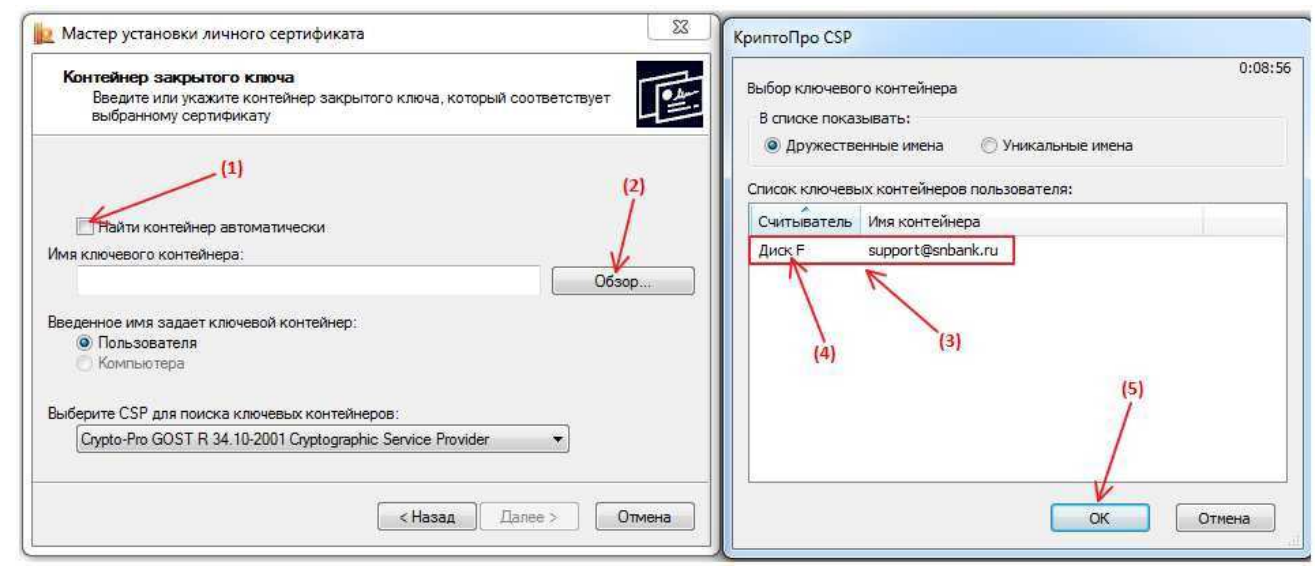

Puc. 10

6.7 В случае правильно выбранного контейнера отобразится его имя (1), нажмите кнопку «Далее» (2) (см. Рис. 11).

| institute ourpoint o idito                          | ча                  |                 |              | - |
|-----------------------------------------------------|---------------------|-----------------|--------------|---|
| Введите или укажите конте<br>выбранному сертификату | эйнер закрытого к   | люча, который с | оответствует | 2 |
|                                                     |                     |                 |              |   |
| 🕅 Найти контейнер автомат                           | ически              |                 |              |   |
| Имя ключевого контейнера:                           |                     |                 |              |   |
| support@snbank.ru                                   |                     | 7               | Обзор        | _ |
|                                                     | 1. ALC: 1           |                 |              |   |
| Введенное имя задает ключевой                       | контейнер:          |                 | 41           |   |
| Компьютера                                          |                     |                 | +1           |   |
|                                                     |                     |                 | (2)          |   |
| Выберите CSP для поиска ключе                       | вых контейнеров:    |                 |              |   |
|                                                     | 1 Cryptographic Ser | vice Provider   | -            |   |
| Crypto-Pro GOST R 34.10-200                         |                     |                 |              |   |
| Crypto-Pro GOST R 34.10-200                         |                     |                 |              |   |
| Crypto-Pro GOST R 34.10-200                         |                     |                 | K            |   |

**6.8** Если контейнер выбран не верно, то отобразится предупреждение (см. рис.12), в этом случае возвращайтесь к пункту 6.2 и повторите процедуру с выбором другого контейнера.

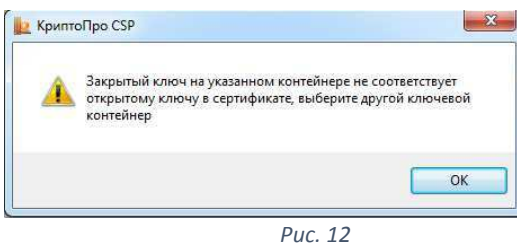

**6.9** Если контейнер выбран верно, тогда отобразится окно выбора хранилища сертификата (см. рис.13).

- **7.** Выберите хранилище, куда будет устанавливаться сертификат. Ваш сертификат нужно установить в «**Личное**» хранилище сертификатов.
  - 7.1. Нажмите «Обзор...» (1).
  - 7.2. Выберите «Личное» хранилище сертификатов (2).
  - 7.3. Подтвердите выбор нажатием «ОК» (3).
  - 7.4. Поставьте пометку «Установить сертификат в контейнер» (4).
  - 7.5. Подтвердите сделанный выбор нажатием кнопки «Далее» (5).

| Укажите хранилище сертификатов<br>Укажите хранилище сертификатов<br>сертификата.                            | ля установки выбранного ранее                                         | 🕌                                                                                                    |
|----------------------------------------------------------------------------------------------------|-----------------------------------------------------------------------|----------------------------------------------------------------------------------------------------|
| казанный ранее флаг использования клк<br>мпьютера определяет выбор необходими<br>мя хранилища сертификатов: | учевых контейнеров пользователя или<br>ых хранилищ сертификатов       | Выберите хранилище сертификатов.     (2)     Доверенные корневые центры сертиф     Доверентые корневые центры сертиф     Доверительные отношения в предпри     Доверительные сантры сертификаци     Доверенные издатели |
| Личное                                                                                                    | Обзор                                                                 | Септификаты к котолым нет довелик                                                                                                    |
| Установить сертификат в контейнер                                                                           | Используются хранилища сертификатов:<br>(© Пользователя<br>Компьютера | Показать физические хранилища                                                                                                    |
| ·                                                                                                    | (5)                                                                   |                                                                                                    |

Puc. 13

- 8. В открывшемся окне нажмите кнопку «Готово». На этом процедура установки сертификата в Личное хранилище и контейнер «Крипто-Про» завершена. Окно «КриптоПро CSP» можете закрыть.
- **9.** Переходите к следующей инструкции «Инструкция по отправке вложений через произвольные документы».

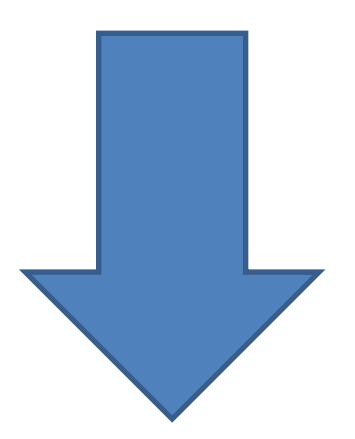

## Инструкция по отправке документов (вложений) большого объема

Для начала необходимо установить расширение для вашего браузера под названием CryptoPro Extension for CAdES Browser Plug-in

Ссылки которые можно скопировать и вставить в адресную строку вашего браузера: Google Chrome - https://chrome.google.com/webstore/detail/cryptopro-extension-forc/iifchhfnnmpdbibifmljnfjhpififfog?hl=ru Opera - https://addons.opera.com/ru/extensions/details/cryptopro-extension-for-cadesbrowser-plug-in/

**1.** Заходите на сайт <u>https://dbo.snbank.ru:5050/ffile</u> и выберите «**Вход по сертификату**» (см. рис.1).

| Тользователь    |  |  |
|-----------------|--|--|
| Тароль          |  |  |
| Войти в системи |  |  |

Puc. 1

2. В появившемся окне выберите фамилию и нажмите «Вход в систему» (см. рис.2).

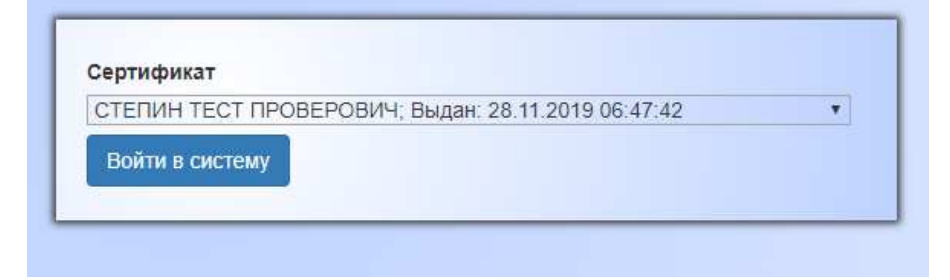

Puc. 2

3. Нажмите «Создать сообщение» (см. рис. 3).

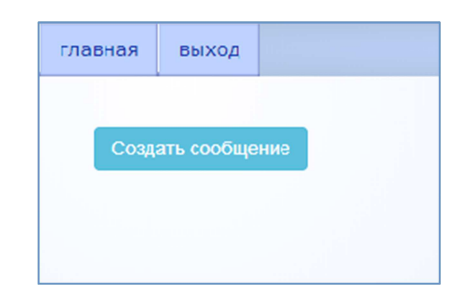

Puc. 3

**4.** В данном окне оставьте комментарий к файлу (1), если это необходимо, нажмите кнопку **«Выберите файл»** (2), укажите, где находится нужный для отправки документ и нажмите кнопку **«Загрузить»**(3) (см.рис.4).

| Комментарий          |            |  |
|----------------------|------------|--|
| Описание             | 1          |  |
| Файл для загрузки    |            |  |
| Выберите файл Файл н | е выбран 2 |  |
| Загрузить Отмена     |            |  |
| 3                    |            |  |

Puc. 4

5. В данном окне нажмите кнопку «Редактировать» для подписи документа (см. рис.5).

| исок сообщении: |            |                     |               |
|-----------------|------------|---------------------|---------------|
| Номер 👳         | Описание 🔿 | Время загрузки 💿    | Действия      |
| 241             | Описание   | 26.02.2020 13:43:05 | Редактировать |

Puc. 5

6. Выберите «Подписать файл» (см. рис.6).

| главная                | выход                           |                   |           |         |  |
|------------------------|---------------------------------|-------------------|-----------|---------|--|
| <b>Списо</b><br>Подпис | <b>к подписе</b><br>си отсутсте | <b>й:</b><br>уют. |           |         |  |
| Удал                   | ить исходнь                     | ій файл           |           |         |  |
|                        | одписать фа                     | айл               | Загрузить | подпись |  |
|                        |                                 |                   |           |         |  |

Puc. 6

**7.** Снова выбираем файл, который необходимо отправить (1), и нажмите «**Подписать**»(2) (см. рис.7).

| Выбирите і             | исходный файл ffilescr                       | een.doc                   |  |
|------------------------|----------------------------------------------|---------------------------|--|
| Выберите               | файл Файл не выбран                          | 1                         |  |
| Сертифика<br>СТЕПИН ТІ | <b>т для подписи:</b><br>ЕСТ ПРОВЕРОВИЧ; Выд | ан: 28.11.2019 06:47:42 🔻 |  |
| Подписать              | Отмена                                       |                           |  |

Puc. 7

8. Далее следует отправить документ в банк, нажав кнопку «Отправить» (см. рис. 8).

| Подпись верна 20.05.2020 11:57:34. Удалит<br>Провер |                    | Денств            | Время подписи 💿     | Врем  | ус подписи 🤤 |
|-----------------------------------------------------|--------------------|-------------------|---------------------|-------|--------------|
| омментарий:                                         | ть<br>рить подпись | Удалити<br>Провер | 20.05.2020 11:57:34 | 20.05 | ись верна    |
| омментарий:                                         |                    |                   |                     |       |              |
|                                                     |                    |                   |                     |       | ентарий:     |
| test1                                               |                    |                   |                     |       | 1            |

Puc. 8